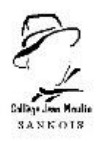

# Tutoriel pour se connecter à Pronote via l'ENT

# pour la première fois :

#### ETAPE 1 :

Se connecter au site https://www.moncollege.valdoise.fr/

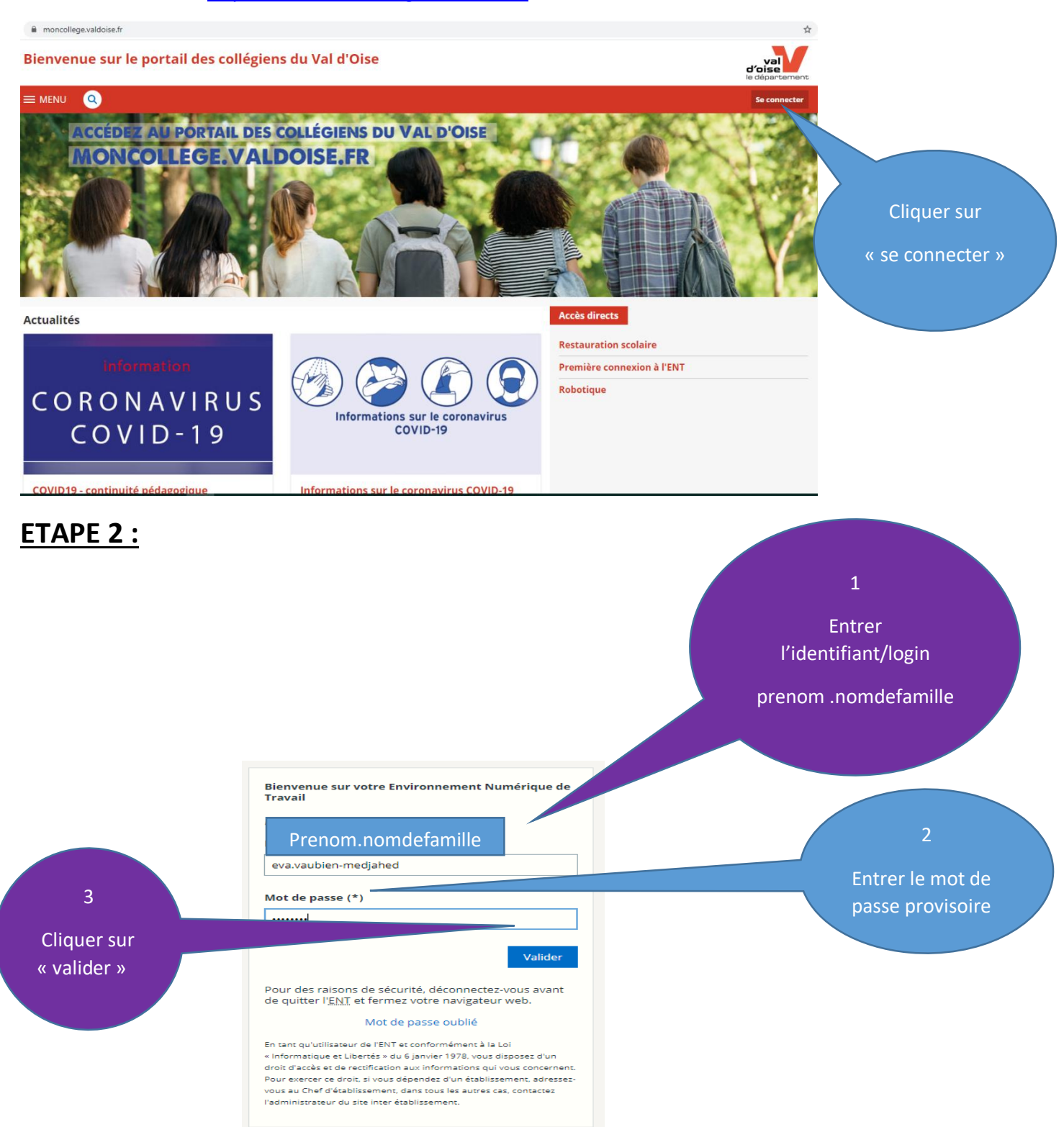

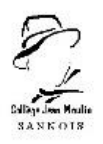

### **ETAPE 3 :**

Lire la charte d'utilisation et cliquer sur « valider » pour l'accepter

Modifier le mot de passe et le personnaliser.

| ienvenue sur le portail des collégiens du Val d'Oise                                                                                                    | Mes ENT 👻 🍨                                                                                    |
|----------------------------------------------------------------------------------------------------|------------------------------------------------------------------------------------------------|
| Bienvenue sur l'Espace Numérique de Travail                                                                                                    |                                                                                                |
| Chartes d'utilisation 2 Changement de mo                                                                                                    | ot de passe                                                                                    |
| Changement de mot de passe                                                                                                    |                                                                                                |
| Merci de bien vouloir modifier votre mot de passe.<br>Mot de passe (*)           Votre mot de passe doit respecter les règles suivantes :           Inclure au moins 8 caractères           Inclure au moins 1 lettre minuscule           Inclure au moins 1 lettre majuscule           Inclure au moins 1 chiffre           Inclure au moins 1 caractère spécial de la liste suivante : l'#\$%&'()*+,-/;;<=>?@[_{}} | ♥ Pour modifier<br>son mot de<br>passe bien suivre<br><u>toutes</u> les règles<br>marquées ici |
| Confirmation (*)                                                                                                    | © Valider                                                                                      |

Bien le noter pour ne pas l'oublier.

#### **ETAPE 4 :**

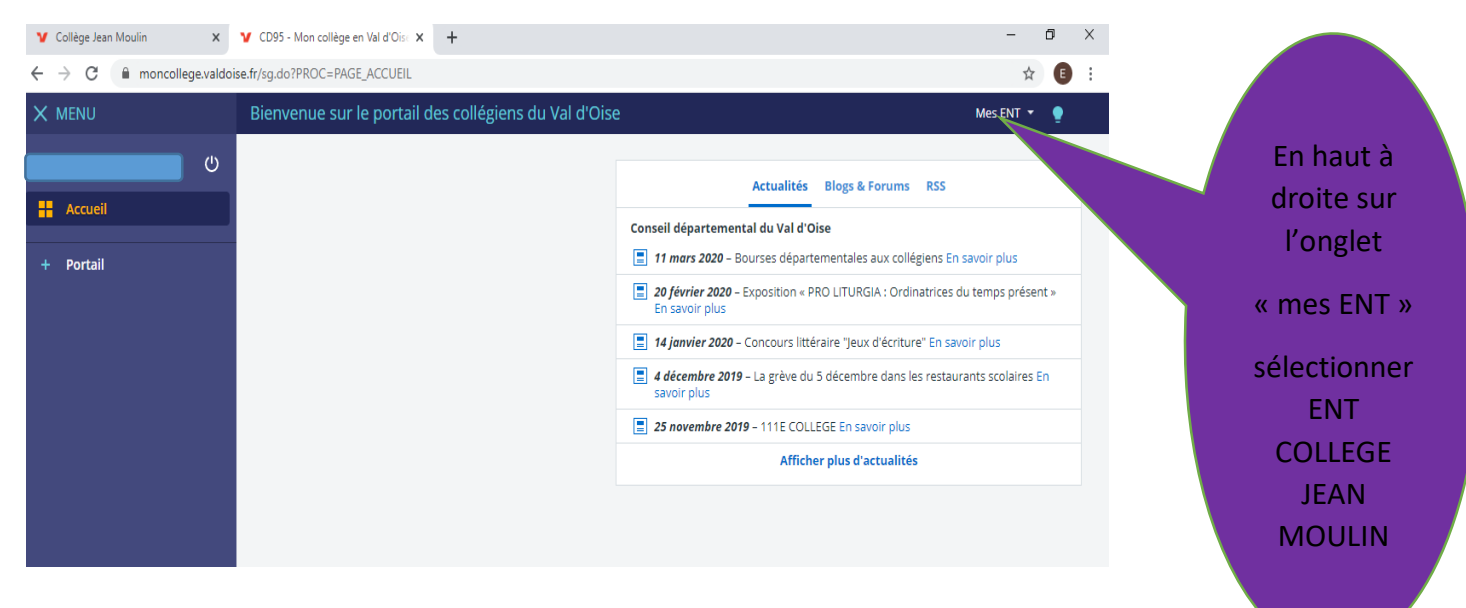

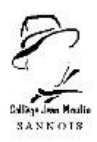

#### ETAPE 5 :

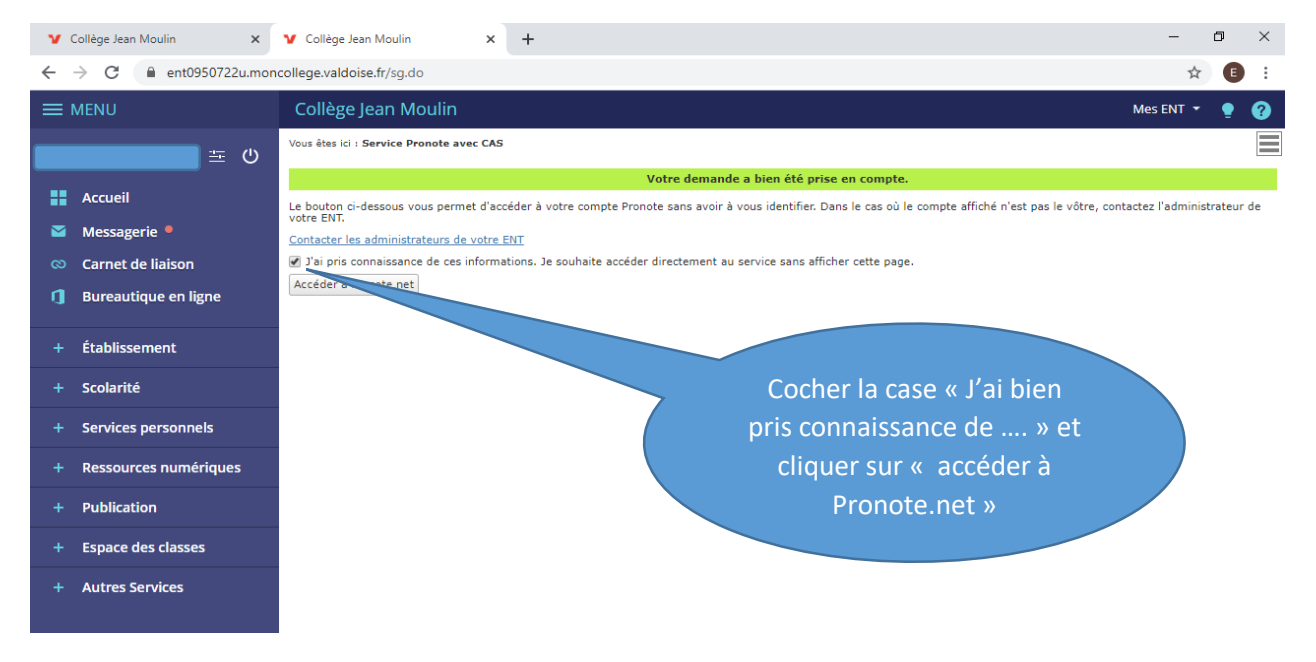

## ETAPE 6 :

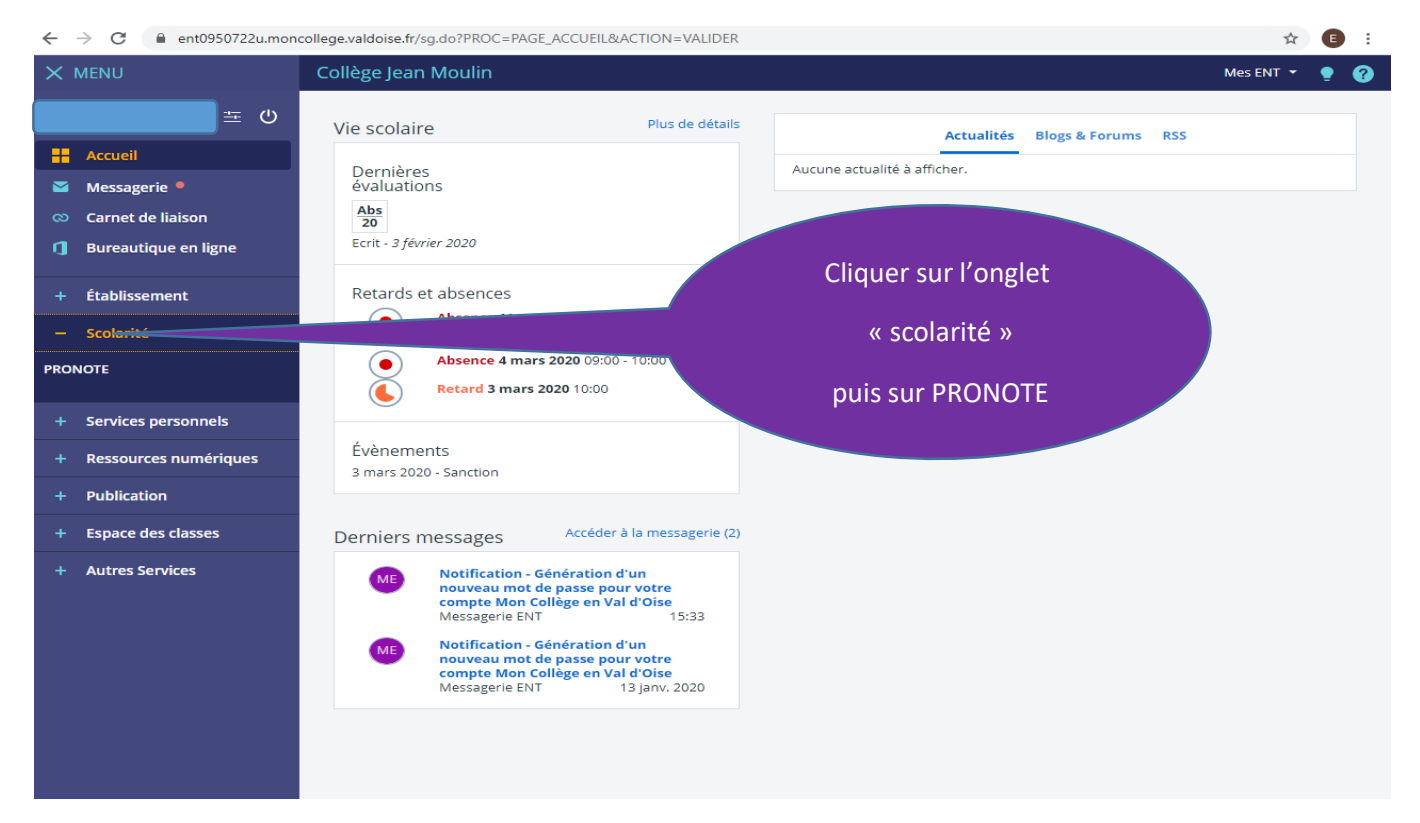

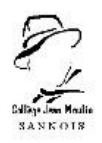

#### ETAPE 7 :

# Voici à quoi ressemble l'interface Pronote d'un compte élève :

| Tout<br>voir       Travail à faire       Tou<br>voir         Semaine B       Pour le mercredi 18 mars         Pour le mercredi 18 mars       HIST.GEO.EN.MOR.CIV.<br>Contrôle nourrir les hommes         Pour le jeudi 19 mars       PHYSIQUE-CHIMIE<br>évaluation sur les propriétés du courant<br>électrique         ANCLAIS LV1       Dernières ressources pédag<br>voir       Tou<br>evaluation sur les propriétés du courant<br>électrique         HIST.GEO.EN.MOR.CIV.       Fiche de révision et objectifs ville.docx déposé<br>le 24/02       Tou<br>voir         HIST.GEO.EN.MOR.CIV.       Fiche de révision et objectifs ville.docx déposé<br>le 24/02       Tou<br>voir         MATHEMATIQUES<br>© Correction-Fiche384.pdf déposé le 28/01       MATHEMATIQUES<br>© Correction des exercices-Fiches182.pdf déposé<br>le 28/01                                                                                                    | tion le lundi 13 janvier à 18h07<br>Absences, punitions<br>Im Absence justifiée le 11 mars of<br>Im Absence à justifier le 4 mars<br>Retard le 3 mars à 10h00<br>Sanction le 3 mars<br>Im Absence justifiée le 2 mars of<br>Dernières notes<br>HIST.GEO.EN.MOR.CIV.<br>Ie 04/03<br>ESPACNOL LV2<br>Ie 03/03                                                                                                    | Tout<br>voir           de 9h00 à 14h30           de 9h00 à 10h00           de 9h00 à 10h00           de 9h00 à 10h00           de 10h00 à 11h00           Tout           voir           11,00 /ls           1,00           0,00                                                                     | Agenda<br>Conseil de classe Salle Audiovisue<br>mars de 18h00 à 19h15<br>Informations & Sondages<br>Exercice de confinement (PPMS)<br>Annulation du voyage en Catalogne<br>PAS AS BADMINTON 04/03<br>Remplacement de Mme LE BOUTEILLE<br>Information Coronavirus<br>CLUB PHILO A PARTIR DU JEUDI 19 MA<br>Résultats compétition hip-hop 5 février<br>AS BADMINTON | ER<br>ER<br>URS                                        |
|----------------------------------------------------------------------------------------------------|----------------------------------------------------------------------------------------------------|----------------------------------------------------------------------------------------------------|----------------------------------------------------------------------------------------------------|--------------------------------------------------------|
| Image: Semaine B       Travail à faire       Tot voir         Semaine B       Pour le mercredi 18 mars       Pour le mercredi 18 mars         Image: DPHYSIQUE & SPORT.       Pour le jeudi 19 mars       Pour le jeudi 19 mars         Image: DPHYSIQUE & SPORT.       PHYSIQUE-CHIME<br>évaluation sur les propriétés du courant<br>électrique         Image: Dernières ressources pédag       Tot<br>voir         Image: Dernières ressources pédag       Tot<br>voir | Absences, punitions<br>Im Absence justifiée le 11 mars of<br>Im Absence à justifier le 4 mars<br>Retard le 3 mars à 10h00<br>Sanction le 3 mars<br>Im Absence justifiée le 2 mars of<br>Dernières notes<br>HIST.GEO.EN.MOR.CIV.<br>Ie 04/03<br>MATHEMATIQUES<br>Ie 04/03<br>ESPACNOL LV2<br>Ie 03/03                                                                                                    | Tout<br>voir           voir           voir           voir           de 9h00 à 14h30           de 9h00 à 10h00           de 9h00 à 10h00           de 10h00 à 10h00           de 10h00 à 10h00           de 10h00 à 10h00           10h00 à 10h00           11,00 /bs           1,00           0,000 | Agenda<br>Conseil de classe alle Audiovisue<br>mars de 18h00 à 19h15<br>Informations & Sondages<br>Exercice de confinement (PPMS)<br>Annulation du voyage en Catalogne<br>PAS AS BADMINTON 04/03<br>Remplacement de Mme LE BOUTEILLE<br>Information Coronavirus<br>CLUB PHILO A PARTIR DU JEUDI 19 MA<br>Résultats compétition hip-hop 5 février<br>AS BADMINTON  | Tc<br>vs<br>vs<br>vs<br>tile - Le 17<br>To<br>vc<br>vc |
| Semaine B       Pour le mercredi 18 mars         ED.PHYSIOUE & SPORT.       HIST.CEO.EN.MOR.CIV.<br>Contrôle nourrir les hommes         ANCLAIS LV1       PHYSIQUE-CHIMIE<br>evaluation sur les propriétés du courant<br>électrique         ANCLAIS LV1       Dernières ressources pédag<br>You         HIST.GEO.EN.MOR.CIV.       Piche de révision et objectifs ville.docx déposé<br>le 24/02         HIST.GEO.EN.MOR.CIV.       Piche de révision et objectifs ville.docx déposé<br>le 24/02         MATHEMATIQUES<br>Correction reiches34.pdf déposé le 28/01         MATHEMATIQUES<br>Correction des exercices-Fiches182.pdf déposé<br>le 28/01                                                                                                    | Im       Absence justifiée le 11 mars of         Im       Absence à justifier le 4 mars         Im       Absence à justifier le 4 mars         Im       Absence à justifier le 4 mars         Im       Absence justifier le 2 mars         Im       Absence justifier le 2 mars         Im       Absence justifier le 2 mars         Im       Absence justifier le 2 mars         Im       Absence Justifier le 2 mars         Im       Absence Justifier le 2 mars         Im </th <th>de 9h00 à 14h30<br/>de 9h00 à 10h00<br/>de 10h00 à 11h00<br/>Tout<br/>voir<br/>11,00 /15<br/>1,00</th> <th>Conseil de classe Salle Audiovisue<br/>mars de 18h00 à 19h15<br/>Informations &amp; Sondages<br/>Exercice de confinement (PPMS)<br/>Annulation du voyage en Catalogne<br/>PAS AS BADMINTON 04/03<br/>Remplacement de Mme LE BOUTEILLE<br/>Information Coronavirus<br/>CLUB PHILO A PARTIR DU JEUDI 19 MA<br/>Résultats compétition hip-hop 5 février<br/>AS BADMINTON</th> <th>ER<br/>- Le 17<br/></th>                                                                                                    | de 9h00 à 14h30<br>de 9h00 à 10h00<br>de 10h00 à 11h00<br>Tout<br>voir<br>11,00 /15<br>1,00                                                                                                    | Conseil de classe Salle Audiovisue<br>mars de 18h00 à 19h15<br>Informations & Sondages<br>Exercice de confinement (PPMS)<br>Annulation du voyage en Catalogne<br>PAS AS BADMINTON 04/03<br>Remplacement de Mme LE BOUTEILLE<br>Information Coronavirus<br>CLUB PHILO A PARTIR DU JEUDI 19 MA<br>Résultats compétition hip-hop 5 février<br>AS BADMINTON           | ER<br>- Le 17<br>                                      |
| ANGLAIS LV1  ANGLAIS LV1  Dernières ressources pédag  Vo  HIST.GEO.EN.MOR.CIV.  Fiche de révision et objectifs ville.docx déposé le 24/02  MATHEMATIQUES Correction -Fiche384.pdf déposé le 28/01  MATHEMATIQUES Correction des exercices-Fiches182.pdf déposé le 28/01                                                                                                    | In Absence à justifier le 4 mars<br>Retard le 3 mars à 10h00<br>Sanction le 3 mars<br>In Absence justifiée le 2 mars of<br>Dernières notes<br>HIST.GEO.EN.MOR.CIV.<br>le 04/03<br>ESPAGNOL LV2<br>le 03/03                                                                                                    | te 9h00 à 10h00<br>te 10h00 à 11h00<br>Tout<br>voir<br>11,00 /ts<br>1,00                                                                                                    | Informations & Sondages<br>Exercice de confinement (PPMS)<br>Annulation du voyage en Catalogne<br>PAS AS BADMINTON 04/03<br>Remplacement de Mme LE BOUTEILLE<br>Information Coronavirus<br>CLUB PHILO A PARTIR DU JEUDI 19 MA<br>Résultats compétition hip-hop 5 février<br>AS BADMINTON                                                                          | ER<br>RS                                               |
| ED.PHYSIOUE & SPORT.       Pour le jeudi 19 mars         POUR le jeudi 19 mars       Physioue - Chimile<br>évaluation sur les propriétés du courant<br>électrique         ANCLAIS LV1       Dernières ressources pédag Toi<br>vo         HIST.GEO.EN.MOR.CIV.       Imistration en objectifs ville docx déposé<br>le 24/02         HIST.GEO.EN.MOR.CIV.       Imistration en objectifs ville docx déposé<br>le 24/02         MATHEMATIQUES       Correction reiches34.pdf déposé le 28/01         MATHEMATIQUES       Correction des exercices-Fiches182.pdf déposé<br>le 28/01                                                                                                    |                                                                                                    | de 10h00 à 11h00<br>Tout<br>voir<br>11,00 /ts<br>1,00<br>0,00                                                                                                    | Informations & Sondages<br>Exercice de confinement (PPMS)<br>Annulation du voyage en Catalogne<br>PAS AS BADMINTON 04/03<br>Remplacement de Mme LE BOUTEILLE<br>Information Coronavirus<br>CLUB PHILO A PARTIR DU JEUDI 19 MA<br>Résultats compétition hip-hop 5 février<br>AS BADMINTON                                                                          | ER                                                     |
| Pour le jeudi 19 mars         PHYSIQUE & SPORT.         PHYSIQUE & SPORT.         PHYSIQUE-CHIMIE         évaluation sur les propriétés du courant         électrique         Dernières ressources pédag         Toi         Vo         HIST.GEO.EN.MOR.CIV.         Imistrice or révision et objectifs ville docx déposé le 24/02         TechnoLocie         © Correction-Fliche384.pdf déposé le 28/01         MATHEMATIQUES         Correction des exercices-Fliches182.pdf déposé le 28/01                                                                                                    | Sanction le 3 mars  In Absence justifiée le 2 mars of  Dernières notes  HIST.GEO.EN.MOR.CIV. le 04/03  MATHEMATIQUES le 04/03  ESPAGNOL LV2 le 03/03                                                                                                    | de 10h00 à 11h00<br>Tout<br>voir<br>11,00 /15<br>1,00<br>0,00                                                                                                    | Exercice de confinement (PPMS)<br>Annulation du voyage en Catalogne<br>PAS AS BADMINTON 04/03<br>Remplacement de Mme LE BOUTEILLE<br>Information Coronavirus<br>CLUB PHILO A PARTIR DU JEUDI 19 MA<br>Résultats compétition hip-hop 5 février<br>AS BADMINTON                                                                                                    | ER<br>IRS                                              |
| ANGLAIS LV1       Dernières ressources pédag       Toi<br>vo         HIST.GEO.EN.MOR.CIV.       ♥ Fiche de révision et objectifs ville docx déposé<br>le 24/02       Teichnolocie         HIST.GEO.EN.MOR.CIV.       ♥ Fiche de révision et objectifs ville docx déposé<br>le 24/02       Teichnolocie         MATHEMATIQUES       ♥ Correction-Fiches384.pdf déposé le 28/01       MATHEMATIQUES         © Correction des exercices-Fiches182.pdf déposé<br>le 28/01       ♥ Correction des exercices-Fiches182.pdf déposé                                                                                                    | Im     Absence justifiée le 2 mars de la construction de la construction de la con | e 10h00 à 11h00<br>Tout<br>voir<br>11,00 /15<br>1,00<br>0,00                                                                                                    | Exercice de confrinement (PPMS)<br>Annulation du voyage en Catalogne<br>PAS AS BADMINTON 04/03<br>Remplacement de Mme LE BOUTEILLE<br>Information Coronavirus<br>CLUB PHILO A PARTIR DU JEUDI 19 MA<br>Résultats compétition hip-hop 5 février<br>AS BADMINTON                                                                                                    | ER<br>\RS                                              |
| ANGLAIS LV1       Dernières ressources pédag       Toi vo         HIST.GEO.EN.MOR.CIV.       Image: Fiche de révision et objectifs ville.docx déposé le 24/02         HIST.GEO.EN.MOR.CIV.       Image: Fiche de révision et objectifs ville.docx déposé le 24/02         HIST.GEO.EN.MOR.CIV.       Image: Fiche de révision et objectifs ville.docx déposé le 24/02         MATHEMATIQUES       Correction-Fiches384.pdf déposé le 28/01         MATHEMATIQUES       Correction des exercices-Fiches382.pdf déposé le 28/01                                                                                                    | HIST.GEO.EN.MOR.GIV.<br>le 04/03<br>MATHEMATIQUES<br>le 04/03<br>ESPAGNOL LV2<br>le 03/03                                                                                                    | Tout<br>voir<br>11,00 /15<br>1,00<br>0,00                                                                                                    | Annuation du voyage en Catalogne<br>PAS AS BADMINTON 04/03<br>Remplacement de Mme LE BOUTEILLE<br>Information Coronavirus<br>CLUB PHILO A PARTIR DU JEUDI 19 MA<br>Résultats compétition hip-hop 5 février<br>AS BADMINTON                                                                                                    | ER<br>\RS                                              |
| ANCLAIS LV1<br>Dernières ressources pédag Toi<br>vo<br>HIST.GEO.EN.MOR.CIV.<br>➡ Fiche de révision et objectifs ville.docx déposé<br>le 24/02<br>TECHNOLOCIE<br>➡ 5° - CI-04 - Synthèse - Réalité.pdf déposé le<br>24/02<br>MATHEMATIQUES<br>➡ Correction-Fiche384.pdf déposé le 28/01<br>MATHEMATIQUES<br>➡ Correction des exercices-Fiches182.pdf déposé<br>le 28/01                                                                                                    | Dernières notes<br>HIST.GEO.EN.MOR.CIV.<br>ILE 04/03<br>MATHEMATIQUES<br>ILE 04/03<br>ESPAGNOL LV2<br>ILE 03/03                                                                                                    | Tout<br>voir<br>11,00 /15<br>1,00<br>0,00                                                                                                    | PAS AS BADMINION 04/05<br>Remplacement de Mme LE BOUTEILLE<br>Information Coronavirus<br>CLUB PHILO A PARTIR DU JEUDI 19 MA<br>Résultats compétition hip-hop 5 février<br>AS BADMINTON                                                                                                    | ER<br>ARS                                              |
| ANGLAIS LV1<br>HIST.CEO.EN.MOR.CIV.<br>W C<br>HIST.CEO.EN.MOR.CIV.<br>W Fiche de révision et objectifs ville.docx déposé<br>le 24/02<br>TECHNOLOCIE<br>↓ 5° - CI-04 - Synthèse - Réalité.pdf déposé le<br>24/02<br>MATHEMATIQUES<br>↓ Correction-Fiche384.pdf déposé le 28/01<br>MATHEMATIQUES<br>↓ Correction des exercices-Fiches182.pdf déposé<br>le 28/01                                                                                                    | HIST.CEO.EN.MOR.CIV.<br>le 04/03<br>MATHEMATIQUES<br>le 04/03<br>ESPACNOL LV2<br>le 03/03                                                                                                    | 11,00 /15<br>1,00<br>0,00                                                                                                    | Reinplacement de Mine LE DOFFLEL<br>Information Coronavirus<br>CLUB PHILO A PARTIR DU JEUDI 19 MA<br>Résultats compétition hip-hop 5 février<br>AS BADMINTON                                                                                                    | ARS                                                    |
| HIST.CEO.EN.MOR.CIV.                                                                                                    | IE 04/03<br>MATHEMATIQUES<br>IE 04/03<br>ESPAGNOL LV2<br>IE 03/03                                                                                                    | 1,00                                                                                                    | CLUB PHILO A PARTIR DU JEUDI 19 MA<br>Résultats compétition hip-hop 5 février<br>AS BADMINTON                                                                                                    | ARS                                                    |
| Ie 24/02<br>HISTCEOENMORCIV.<br>↓ 5° - CI-04 - Synthèse - Réalité.pdf déposé le<br>24/02<br>MATHEMATIQUES<br>↓ Correction-Fiche384.pdf déposé le 28/01<br>MATHEMATIQUES<br>↓ Correction des exercices-Fiches182.pdf déposé<br>le 28/01                                                                                                    | IE 04/03<br>ESPAGNOL LV2<br>IE 03/03                                                                                                    | 0,00                                                                                                    | Résultats compétition hip-hop 5 février<br>AS BADMINTON                                                                                                    | r                                                      |
| HISTGEOENMORCIV.<br>→ S' - CI-04 - Synthèse - Réalité,pdf déposé le<br>24/02<br>MATHEMATIQUES<br>→ Correction-Fiche384.pdf déposé le 28/01<br>MATHEMATIQUES<br>→ Correction des exercices-Fiches182.pdf déposé<br>le 28/01                                                                                                    | ESPAGNOL LV2<br>le 03/03                                                                                                    | 0,00                                                                                                    | AS BADMINTON                                                                                                    |                                                        |
| 24/02     MATHEMATIQUES     Correction-Fiche384.pdf déposé le 28/01     MATHEMATIQUES     Correction des exercices-Fiches182.pdf déposé     le 28/01                                                                                                    | le 05/05                                                                                                    |                                                                                                    |                                                                                                    |                                                        |
| MATHEMATIQUES  MATHEMATIQUES  Correction-Fiche3&4.pdf déposé le 28/01  MATHEMATIQUES  Correction des exercices-Fiches1&2.pdf déposé le 28/01                                                                                                    | ESERCIAL INC.                                                                                                    | 0.50.00                                                                                                    | PAS d'AS Badminton le mercredi 22 jan                                                                                                    | ivier et                                               |
| Correction-Fiche3&4.pdf déposé le 28/01  MATHEMATIQUES Correction des exercices-Fiches1&2.pdf déposé le 28/01                                                                                                    | le 28/02                                                                                                    | 2,50710                                                                                                    | mercredi 29 janvier                                                                                                    |                                                        |
| MATHEMATIQUES<br>Correction des exercices-Fiches182 pdf déposé<br>le 28/01                                                                                                    | ANGLAIS LV1 > Ecrit                                                                                                    | Abs                                                                                                    | PAS D'AS escalade le mardi 28 janvier                                                                                                    |                                                        |
| le 28/01                                                                                                    | le 03/02                                                                                                    |                                                                                                    |                                                                                                    |                                                        |
|                                                                                                    | le 02/02                                                                                                    | 6,25                                                                                                    | Discussions                                                                                                    |                                                        |
| HIST.GEO.EN.MOR.CIV.                                                                                                    |                                                                                                    |                                                                                                    | AS Hip-Hop (244) - 15h45 - 🚉                                                                                                    |                                                        |
|                                                                                                    | Dernières évaluations                                                                                                    | Tout                                                                                                    |                                                                                                    |                                                        |
|                                                                                                    | ED.PHYSIQUE & SPORT.                                                                                                    | 0                                                                                                    | Menu de la < ven. 13 mars                                                                                                    | *                                                      |
|                                                                                                    | le 03/03                                                                                                    |                                                                                                    | Salade de pennes à la napolitaine / M<br>mayonnaise                                                                                                    | 1acedoir                                               |
|                                                                                                    | IE 03/03                                                                                                    | •                                                                                                    | Ailes et manchons de poulet sce barbe                                                                                                    | ecue / C                                               |
|                                                                                                    | ANGLAIS LV1                                                                                                    | a                                                                                                    | enrobé aux trois céréales                                                                                                    |                                                        |
|                                                                                                    | le 03/02                                                                                                    |                                                                                                    | PUREE DE PDT/POTIRON / POELEE<br>CHAMPIGNON                                                                                                    | BROCO                                                  |
|                                                                                                    |                                                                                                    |                                                                                                    | brie / Edam al la coupe                                                                                                    |                                                        |
|                                                                                                    |                                                                                                    |                                                                                                    | COMPOTE POMME BANANE BIO /                                                                                                    | CREME                                                  |

Pour récupérer des documents, regarder le tutoriel suivant :

https://vimeopro.com/indexeducation/pronote-pour-les-familles/video/395722894

Pour rendre un travail sur l'espace élève, regarder le tutoriel suivant :

https://vimeopro.com/indexeducation/pronote-pour-les-familles/video/395656974